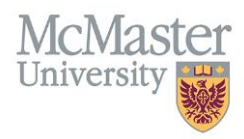

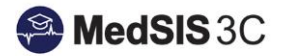

# USER MANUAL – EVALUATION SUMMARY REPORT

## **TARGET AUDIENCE: ADMINISTRATORS**

Updated February 12, 2020

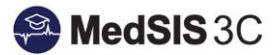

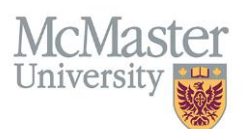

### **EVALUATION REPORTING - SUMMARY REPORT**

An export button has been added to the Evaluation Dashboard. The export will pull all selected data based in filters into an Excel fie. This feature is available for Program Administrators and Program Directors.

1. To filter on the data you would like to export, click on the "All Evaluations" button:

| me > Evaluation Schedule                                                                                                    |                                                                               |                     |                     |                                                                |                                         |                 |                                     |                      |                                     |        |                       |          |                |          |
|----------------------------------------------------------------------------------------------------|-------------------------------------------------------------------------------|---------------------|---------------------|----------------------------------------------------------------|-----------------------------------------|-----------------|-------------------------------------|----------------------|-------------------------------------|--------|-----------------------|----------|----------------|----------|
| Evaluations Setup Evaluations Distribute Evaluations                                                                                                    |                                                                               |                     |                     |                                                                |                                         |                 |                                     |                      |                                     |        |                       |          |                |          |
| Evaluations         All Evaluations         Send Evaluation(s)                                                                                                    |                                                                               |                     |                     |                                                                |                                         |                 |                                     |                      |                                     |        |                       |          |                |          |
| Examplate Record       Hidden Evaluation       Hidden Template         Hidden records       Image: CBME Evaluation       Total: 12547         Image: CBME Evaluation       Image: CBME Evaluation       Total: 12547 |                                                                               |                     |                     |                                                                |                                         |                 |                                     |                      |                                     |        |                       |          |                |          |
|                                                                                                    | Activity 4                                                                    | Start<br>Date       | End<br>Date         | Evaluation                                                     | Trigger                                 | Source 🔶        | Created<br>By                       | Evaluator 🔶          | Evaluatee 🔶                         | Alerts | Status                | Action   | Expiry<br>Date | Feedback |
|                                                                                                    | Minimally<br>Invasive<br>Gynecological<br>Surgery-Hamilton<br>Health Sciences | 02-<br>Aug-<br>2019 | 30-<br>Jun-<br>2020 | ITER CBME -<br>Obstetrics and<br>Gynecology -<br>Laparoscopy Q | Start of<br>Rotation<br>01-Jul-<br>2019 | Single-<br>Send | Lockley,<br>Kate<br>10-Jan-<br>2020 | Leyland,<br>Nicholas | Alsalem,<br>Hanan<br>Najeb <b>Q</b> |        | Completed 17-Jan-2020 | Q View 🗸 |                |          |
|                                                                                                    | On-Call<br>(Obs/Gyn)-<br>McMaster<br>Children's<br>Hospital                   | 17-<br>Dec-<br>2019 | 30-<br>Jun-<br>2020 | Obstetrics and<br>Gynecology On-<br>Call <b>Q</b>              | Start of<br>Rotation<br>17-Dec-<br>2019 | On-<br>Demand   | Yang, Lisa<br>05-Jan-<br>2020       | Morais,<br>Michelle  | Yang, Lisa<br>Q                     |        | Completed 13-Jan-2020 | Q View 💙 |                |          |

2. Select the filters that you would like to see.

Example: Expired evaluations for supervisor Dr. Marrin during the 2019-2020 training session:

| Evaluations Setup                                              | Evaluation                                      | s Distribut                     | e Evaluations                                        |                |                                                                             |              |                                                                            |  |  |  |  |  |
|----------------------------------------------------------------|-------------------------------------------------|---------------------------------|------------------------------------------------------|----------------|-----------------------------------------------------------------------------|--------------|----------------------------------------------------------------------------|--|--|--|--|--|
| Evaluations                                                    |                                                 |                                 |                                                      |                |                                                                             |              |                                                                            |  |  |  |  |  |
| Training Details:<br>Supervisors:                              | Training Ses<br>Supervisor                      | ssion 2019 - :<br>Marrin, Micha | 2020<br>el L                                         |                |                                                                             |              |                                                                            |  |  |  |  |  |
| Evaluations:                                                   | Evaluation 1                                    | ype Learner                     | ITER Evaluation                                      | Eval           | uation Status Expired                                                       |              |                                                                            |  |  |  |  |  |
| i≡ Learner IT                                                  | ER Evaluatio                                    | on                              |                                                      | <b>▼</b><br>Se | Fi click this but<br>view all sele<br>filters                               | ton<br>ected | to Show Selected                                                           |  |  |  |  |  |
| Activity                                                       | ♦ Sta<br>Da                                     | te End<br>Date                  | Evaluation                                           |                | Training Level<br>Trainee Type                                              | •            | Training Details                                                           |  |  |  |  |  |
| Neonatal Inte<br>Care Unit - L<br>Nursery-McN<br>Children's Ho | ensive 19-<br>evel 3 No<br>faster 20<br>ospital | - 16-<br>v- Dec-<br>19 2019     | 16- ITER - Pediatrics<br>Dec- Neonataology Q<br>2019 |                | Base Location Supervisors Supervisor                                        |              | Training Session 2019 - 2020 Supervisors Supervisor                        |  |  |  |  |  |
| Care Unit - L                                                  | ensive 23-<br>evel 3 Se<br>laster 20            | - 17-<br>p- Nov-<br>19 2019     | ITER - Clinical N<br>NICU <b>Q</b>                   | le 💙           | Evaluations<br>Eval Form                                                    |              | Marrin, Michael L<br>Evaluations                                           |  |  |  |  |  |
| Children's Ho<br>Showing 1 to 2 of                             | 2 entries St                                    | now 15 ¥                        | entries                                              |                | Evaluation Type Trigger Type Evaluation Status Template Status Trigger Date | •            | Evaluation Type<br>Learner ITER Evaluation<br>Evaluation Status<br>Expired |  |  |  |  |  |
|                                                                |                                                 |                                 |                                                      |                | Clear 🖺 Save                                                                |              | Apply Close                                                                |  |  |  |  |  |

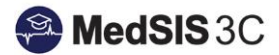

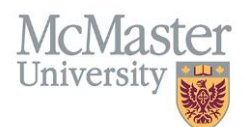

#### NOTE: The training session filter can be found under "Training Details":

|    | ▼ Filter           | Show Selected   |
|----|--------------------|-----------------|
| l  | Select Filter      | /               |
| ł  | > tramees          |                 |
|    | ✓ Training Details | Clear Calastian |
| s  | Training Session   |                 |
| L  | Training Program   | 2019 - 2020     |
|    | Training Level     | 2017 - 2018     |
| le | Trainee Type       | 2018 - 2019     |
|    | Base Location      | 2020 - 2021     |
|    |                    |                 |

3. Select the forms that you would like to export. Click the top checkbox to select everything underneath, or check the individual checkboxes if you only require certain forms.

|      | Evaluation So                                                           | chedul                             | e                                   |                                     |                                                     |                                       |                 |                                      |                      |                                          |        |                       |                                     |                                 | ٠            |
|------|-------------------------------------------------------------------------|------------------------------------|-------------------------------------|-------------------------------------|-----------------------------------------------------|---------------------------------------|-----------------|--------------------------------------|----------------------|------------------------------------------|--------|-----------------------|-------------------------------------|---------------------------------|--------------|
| Eval | luations Setup                                                          | Eval                               | uations                             | Distrik                             | oute Evaluations                                    |                                       |                 |                                      |                      |                                          |        |                       |                                     |                                 |              |
| Trai | Evaluations<br>ining Details: [<br>Supervisors: [<br>Evaluations: [     | Trainir<br>Super<br>Evalua         | ng Sess<br>visor M<br>ation Ty      | ion 2019<br>Iarrin, Mic<br>pe Learr | 1 - 2020<br>hael L<br>her ITER Evaluation           |                                       |                 |                                      |                      |                                          |        |                       | 0                                   | Send Evaluation                 | on(s)        |
|      | _                                                                       |                                    |                                     | _                                   | Click here if                                       | you wo                                | uld like        |                                      |                      |                                          |        | Template R            | Record Hidden Eval                  | uation 📃 Hid                    | den Template |
| =    | Learner ITE                                                             | R Eva                              | luction                             |                                     | to select                                           | ALLIIC                                | :rts.           |                                      |                      |                                          | Show H | idden records         | FF ) Show Templa                    |                                 | Total:13     |
| ~    | Activity                                                                |                                    | Start<br>Date                       | End<br>Date                         | Evaluation                                          | Trigger                               | Source 🔶        | Created<br>By                        | Evaluator            | Evaluatee                                | Alerts | Status                | Action                              | Expiry<br>Date V                | Feedback     |
| ~    | Neonatal Peri<br>Regions Syste<br>-McMaster<br>University Mer<br>Centre | natal<br>ems<br>dical              | 16-<br>Dec-<br>2019                 | 12-<br>Jan-<br>2020                 | ITER - Neonatal Perinatal<br>Medicine - NICU NPRS Q | End of<br>Rotation<br>02-Jan-<br>2020 | Scheduled       | Automatic<br>03-Jan-2020             | Marrin,<br>Michael L | Balhareth,<br>Yasser Q                   |        | O Pending             | 🖋 Start 🗸 🗸                         | <b>⊘</b> 20 days<br>03-Mar-2020 |              |
| ~    | Neonatal Peri<br>Regions Syste<br>-McMaster<br>University Mer<br>Centre | natal<br>ems<br>dical              | 16-<br>Dec-<br>2019                 | 12-<br>Jan-<br>2020                 | ITER - Neonatal Perinatal<br>Medicine - NICU NPRS Q | End of<br>Rotation<br>02-Jan-<br>2020 | Scheduled       | Automatic<br>03-Jan-2020             | Marrin,<br>Michael L | Alsaid<br>Ahmad,<br>Hussain Ali <b>Q</b> |        | O Pending             | Start 🗸                             | 20 days<br>03-Mar-2020          |              |
| ~    | Care Unit - Le<br>Nursery-McMa<br>Children's Hos                        | nsive<br>evel 3<br>aster<br>spital | 01. <b>f</b><br>De <b>S</b><br>2019 | orms i<br>select (                  | f you would like to<br>certain evaluations          | art of<br>tation<br>01-Dec-<br>2019   | Single-<br>Send | Dragusica,<br>Jessica<br>23-Jan-2020 | Marrin,<br>Michael L | Alhussin,<br>Walid <b>Q</b>              |        | Completed 27-Jan-2020 | Required<br>Evaluations<br>Q View V |                                 |              |
| ~    | Neonatal Inter                                                          | nsive                              | 19-<br>Nov                          | 16-                                 | ITER - Pediatrics -                                 | End of                                | Scheduled       | Automatic                            | Marrin,              | Alrowayshed,                             |        | O Expired             | Q View                              | 05-Feb-2020                     |              |

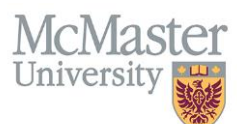

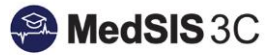

4. Click on the 3 dotted icon where you will see a dropdown option called "Export Evaluations".

| >    | Evaluation Sched                                                              | ule                 |                     |                                                                |                                         |                 |                                     |                      |                                     |            |                       | 1. Selec                                | t 3 dotte                                                                 | d                                               | ¢                               |
|------|-------------------------------------------------------------------------------|---------------------|---------------------|----------------------------------------------------------------|-----------------------------------------|-----------------|-------------------------------------|----------------------|-------------------------------------|------------|-----------------------|-----------------------------------------|---------------------------------------------------------------------------|-------------------------------------------------|---------------------------------|
| /alu | ations Setup Ev                                                               | aluations           | B Dist              | ribute Evaluations                                             |                                         |                 |                                     |                      |                                     |            |                       |                                         |                                                                           |                                                 |                                 |
| i B  | Evaluations<br>valuations                                                     |                     |                     |                                                                | -                                       | -               | -                                   | 2. S<br>Ev           | elect ''Exp<br>valuations           | oort<br>'' |                       |                                         | Send                                                                      | Evaluatio                                       | n(s)                            |
| Ξ    | CBME Evaluati                                                                 | on                  |                     |                                                                |                                         |                 |                                     |                      | Shot                                | w Hidden   | Temphate Record       | rd Hidden<br>New Hidden re<br>Show Term | <ul> <li>➡ Print</li> <li>♥ Hide</li> <li>♥ Rest</li> <li>Expo</li> </ul> | Evaluati<br>Evaluati<br>ore Evalu<br>ort Evalua | ons<br>ons<br>Jations<br>ations |
|      | Activity                                                                      | Start<br>Date       | End<br>Date         | Evaluation                                                     | Trigger                                 | Source 🔶        | Created<br>By                       | Evaluator 🔶          | Evaluatee 🔶                         | Alerts     | Status                | Action                                  |                                                                           | Expiry<br>Date                                  | Feedbac                         |
|      | Minimally<br>Invasive<br>Gynecological<br>Surgery-Hamilton<br>Health Sciences | 02-<br>Aug-<br>2019 | 30-<br>Jun-<br>2020 | ITER CBME -<br>Obstetrics and<br>Gynecology -<br>Laparoscopy Q | Start of<br>Rotation<br>01-Jul-<br>2019 | Single-<br>Send | Lockley,<br>Kate<br>10-Jan-<br>2020 | Leyland,<br>Nicholas | Alsalem,<br>Hanan<br>Najeb <b>Q</b> |            | Completed 17-Jan-2020 | Q View                                  | ~                                                                         |                                                 |                                 |
|      | On-Call<br>(Obs/Gyn)-<br>McMaster<br>Children's                               | 17-<br>Dec-<br>2019 | 30-<br>Jun-<br>2020 | Obstetrics and<br>Gynecology On-<br>Call <b>Q</b>              | Start of<br>Rotation<br>17-Dec-<br>2019 | On-<br>Demand   | Yang, Lisa<br>05-Jan-<br>2020       | Morais,<br>Michelle  | Yang, Lisa<br>Q                     |            | Completed 13-Jan-2020 | Q View                                  | ~                                                                         |                                                 |                                 |

 The export will open in excel with all fields found within the evaluation dashboard. Example of export:

| A                       | В                                              | С                            | D           | E           | F                                  | G               |
|-------------------------|------------------------------------------------|------------------------------|-------------|-------------|------------------------------------|-----------------|
| Eval Type               | Activity                                       | Location                     | Start Date  | End Date    | Evaluation                         | Trigger         |
| Learner ITER Evaluation | Neonatal Intensive Care Unit - Level 3 Nursery | McMaster Children's Hospital | 23-Sep-2019 | 17-Nov-2019 | ITER - Clinical Neonatology - NICU | End of Rotation |
| Learner ITER Evaluation | Neonatal Intensive Care Unit - Level 3 Nursery | McMaster Children's Hospital | 19-Nov-2019 | 16-Dec-2019 | ITER - Pediatrics - Neonataology   | End of Rotation |
|                         |                                                |                              |             |             |                                    |                 |
|                         |                                                |                              |             |             |                                    |                 |

#### **QUESTIONS?**

If you have any questions or difficulties with this process, please contact MedSIS at medsis@mcmaster.ca